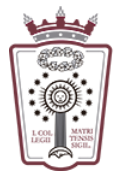

## Cambiar Nombre de envío de correo

- Tienes que acceder a la Web de correo del ICAM https://www.icam.es/solicitudCorreo/accesoCorreo.jsp
- Pulsar en el lcono de configuración, el último icono del menú de la parte izquierda

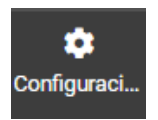

• En el menú que aparece hay que seleccionar Identidades

| 63          | Configuración          |
|-------------|------------------------|
| ľ           |                        |
| Redactar    | Carpetas               |
| Correo      | 💶 Identidades          |
|             | Respuestas             |
| Contactos   | T Filtros              |
| talendario  | 🕚 Aviso de ausencia    |
| *           | Reenvío                |
| Configuraci | Datos de configuración |
|             | 🔒 Contraseña           |
|             |                        |

• Pulsamos en el nombre que aparece actualmente:

| Configuración |                                                            |
|---------------|------------------------------------------------------------|
|               | soportearsys <soportearsys@icam.es></soportearsys@icam.es> |
| 🖿 Carpetas    |                                                            |
| Identidades   |                                                            |

• Hay que cambiar el campo Nombre de visualización

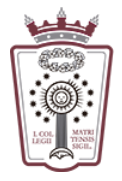

## ILUSTRE COLEGIO DE LA ABOGACÍA DE MADRID

| Configuración           |                      |  |  |  |
|-------------------------|----------------------|--|--|--|
| Nombre de visualización | soportearsys         |  |  |  |
| Correo electrónico      | soportearsys@icam.es |  |  |  |
| Organización            |                      |  |  |  |
| Responder a             |                      |  |  |  |
| Ссо                     |                      |  |  |  |

 Una vez escrito el nombre con el que se enviarán los correo, sólo hay que pulsar en <u>Guardar</u>, en la parte inferior

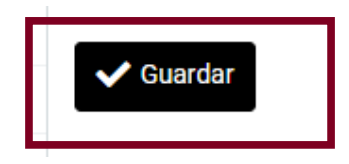